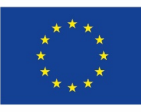

UNIONE EUROPEA Fondo Sociale Europeo Fondo Europeo di Sviluppo Regionale

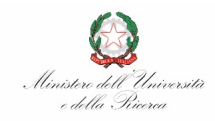

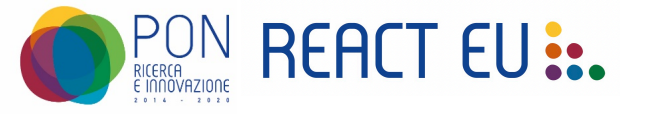

# Azione IV.1 Scuole di Specializzazione Medica

## **DOMANDE FREQUENTI**

UNIONE EUROPEA Fondo Sociale Europeo Fondo Europeo di Sviluppo Regionale

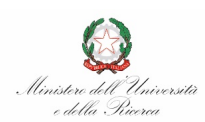

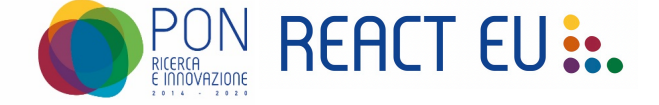

### Domande e risposte sulle tempistiche e sulle modalità di rendicontazione dei Medici Specializzandi a.a. 2020/2021

1. Il pagamento del trattamento economico ai medici specializzandi verrà effettuato in modo posticipato e non sarà possibile caricare i documenti attestanti le 12 mensilità versate entro la prevista scadenza del 15/11/2022.

Ai fini di una corretta rendicontazione, gli Atenei dovranno caricare tutta la documentazione richiesta in sede di Webinar del 26 ottobre 2022 e prevista dalle Linee guida che si possono scaricare dal sito: http://www.ponricerca.gov.it/notizie/2022/spese-sanitarie-un-

webinar-del-pon-ricerca-innovazione-2014-2020-illustra-l-azione-iv1/ entro la data del 15 novembre 2022.

In deroga, gli Atenei che per propria organizzazione/procedura interna non saranno in grado di rispettare la scadenza del 15 novembre, potranno caricare sul sistema informativo CINECA la documentazione mancante **non appena possibile**.

#### 2. Modalità di rendicontazione

Secondo le Linee guida trasmesse, si evidenzia che:

- i cedolini paga (buste paga o analogo documento di spesa) non sono richiesti, ai fini della rendicontazione, entro la scadenza del 15 nov. 2022. È tuttavia necessario che gli Atenei creino un archivio digitalizzato del progetto all'interno del quale inserire tutta la documentazione necessaria ai fini dell'espletamento degli ulteriori controlli da parte dell'Autorità di gestione o altri organismi preposti;
- i mandati di pagamento (quietanzati dal tesoriere) sono riferiti alle sole disposizioni di pagamento effettuate dall'Ufficio competente e devono essere forniti entro il 15 nov. 2022. Tali mandati:
  - sono relativi alle spettanze destinate ai medici specializzandi (esclusi, quindi, i pagamenti degli oneri fiscali e sociali)
  - possono essere anche cumulativi e, in tal caso, vanno associati ad una distinta di accompagnamento che consenta di individuare i singoli nominativi (in tal caso sarà possibile caricare i mandati cumulativi);
- si conferma che in merito all'effettiva liquidazione delle somme non è richiesta una dichiarazione da parte del Direttore della SSM

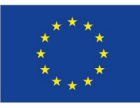

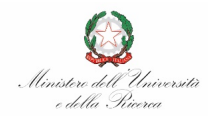

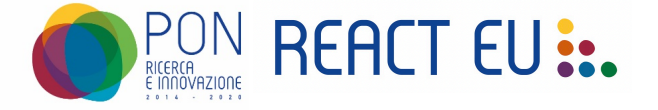

che, invece, dovrà fornire una dichiarazione conforme al modello fornito e che attesti il positivo completamento dell'annualità rendicontata.

Il periodo di attività è quello riferito all'a.a. 2020/21. Qualora vi siano delle mensilità che chiudono oltre la scadenza del 15 nov. 2022, in deroga, si potrà procedere al caricamento dei documenti di pagamento non appena questi saranno disponibili e in accordo con le eventuali ulteriori indicazioni e tempistiche che potranno essere previste.

#### 3. Dichiarazione del Direttore

- La Dichiarazione del Direttore della Scuola di Specializzazione può essere firmata sia digitalmente che in forma olografa.
- La Dichiarazione NON può essere cumulativa ma deve essere specifica per ogni specializzando.

#### 4. Sostituzione dei nominativi degli specializzandi

- E' possibile prendere in considerazione i nominativi del primo anno anche per il secondo anno accademico. Si sottolinea che sarà necessario escludere quei nominativi che **non hanno completato** l'annualità, sostituendoli con altri contratti elegibili.
- Si ricorda che sarà preso in considerazione esclusivamente l'avvenuto completamento dell'anno accasdemico con profitto delle attività da parte dello specializzando, da attestare tramite la documentazione prevista dalle Linee Guida.

#### 5. Come si genera un CUP

- Per la richiesta del CUP, in relazione al finanziamento PON "Ricerca e Innovazione" 2014-2020 – REACT EU, Azione IV.1, occorre collegarsi all'indirizzo web: <u>cupweb.rgs.mef.gov.it</u>. Dopo aver inserito le credenziali (username e password), entrati nella "Home" bisogna selezionare "CUP - Genera CUP completo" e cliccare su "Generazione libera CUP".
- Sulla piattaforma CINECA <u>è presente il documento guida per la generazione</u>.

Ministero dell'Università e della Ricerca Segretariato Generale Direzione Generale della ricerca Autorità di Gestione PON Ricerca e Innovazione 2014-2020

Largo Antonio Ruberti, 1 - Roma

www.ponricerca.gov.it comunicazione.ponricerca@mur.gov.it